## SHOW ME HOW

### to Approve or Deny Expenses Expense Management

#### **STEP 1**

>

>

From the Manager on-the-Go™ app, tap "Expenses."

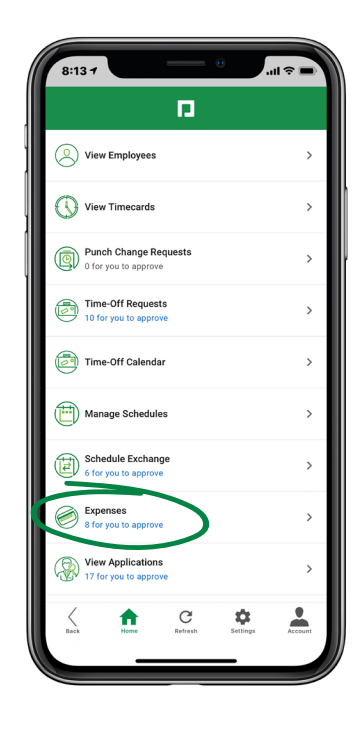

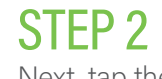

Next, tap the expense you need to approve or deny.

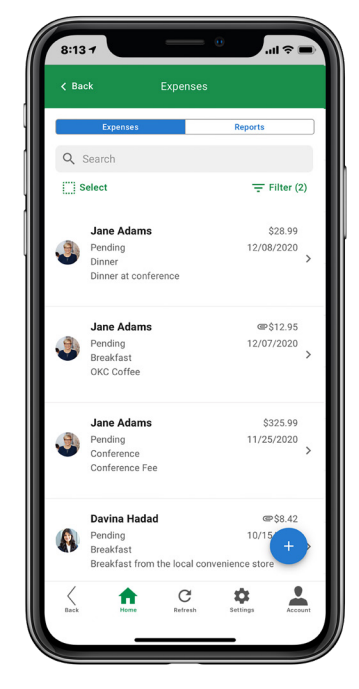

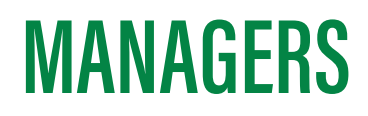

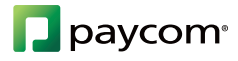

# **SHOW ME HOW**

### to Approve or Deny Expenses Expense Management

### STEP 3

>

Then, tap "Actions" and approve or deny the expense.

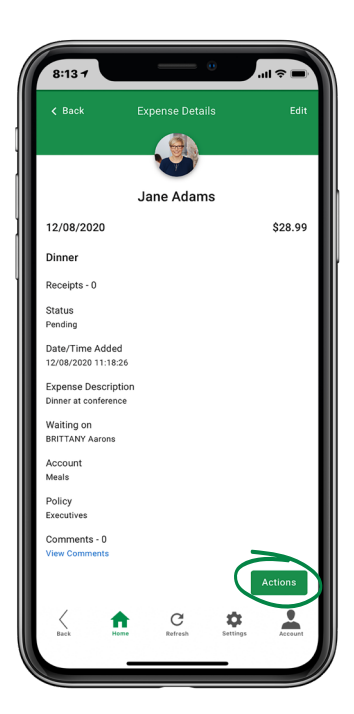

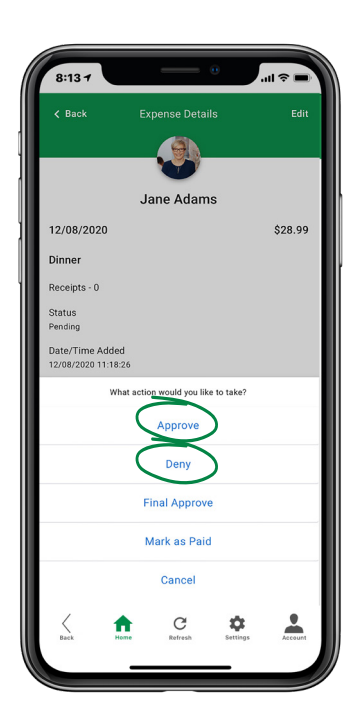

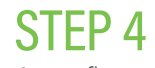

A confirmation message appears. To approve or deny multiple expenses, select each expense and tap "Approve" or "Deny."

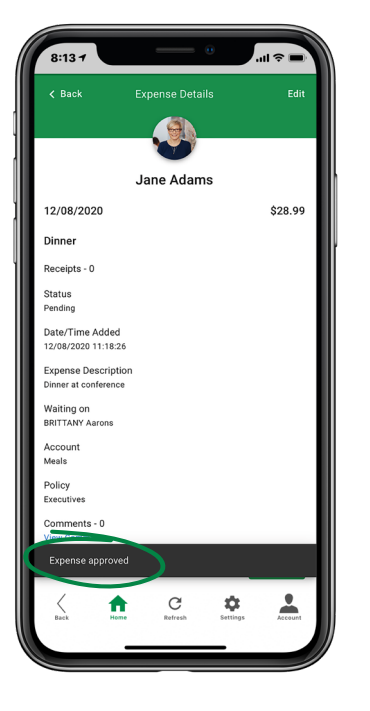

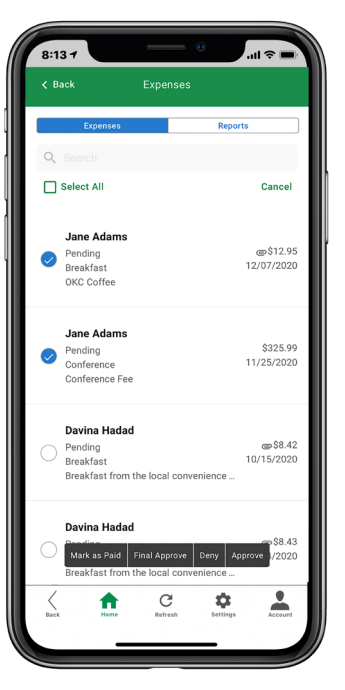

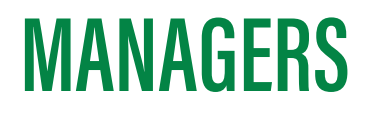

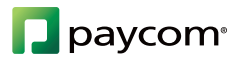